# \_\_\_\_

## KITÖLTÉSI SEGÉDLET A KGR-K11 RENDSZERBEN PUBLIKÁLT 2021. ÉVI 21-ES ŰRLAPOKHOZ

A helyi önkormányzatok, nemzetiségi önkormányzatok, társulások, térségi fejlesztési tanácsok tulajdonában álló gazdasági társaságok lezárt üzleti éveinek bemutatására szolgáló 21-es űrlapok a tavalyinak megfelelő formában került publikálásra a KGR-K11 rendszerben a 2021.06. havi Időközi költségvetési jelentés (önkormányzati) adatszolgáltatásban.

A kitöltési segédlet a Felhasználók számára gyakorlati segítséget kíván nyújtani a megújult 21es űrlapok kitöltéséhez.

Kérjük Önöket, hogy a kitöltés megkezdése előtt szíveskedjek elolvasni a Pénzügyminisztérium által kiadott, az időközi költségvetési jelentés adatszolgáltatás kitöltéséhez kapcsolódó útmutatót is.

Javasoljuk, hogy a kitöltés megkezdése előtt az adatszolgáltatásban érintett gazdasági társaságok statisztikai számjelét és a tulajdoni részesedés mértékét tekintsék át és ellenőrizzék le az analitikus nyilvántartásaikban.

A 21-es űrlap család 3 db űrlapból áll:

- 21\_GT\_SEGÉD beszámoló szerinti adatok gazdasági társaságonként segédtábla
- 21\_GT beszámoló szerinti adatok gazdasági társaságonként
- 21\_ONK beszámoló szerinti adatok Adatszolgáltatóra összesítve

### A fenti űrlapok közül kizárólag a 21 GT SEGED. űrlap tölthető.

A 21\_GT, és a 21\_ONK űrlapok adatai a <u>21\_GT\_SEGED űrlap</u> Adatszolgáltató általi kitöltését követően az automatikus kitöltés gomb megnyomása után kerülnek kitöltésre a KGR-K11 rendszer által.

### 1. Gazdasági társaságok felvétele a 21\_GT\_SEGED űrlapra

Az űrlap kitöltése módosult a tavalyi évhez képest. A 2019. évi oszlopok adatai az automatikus kitöltés menüpont futtatását követően előtöltésre kerülnek, a 2020. 11. havi Időközi költségvetési jelentés 21\_GT\_SEGED űrlap adatai alapján. Ezáltal, egy lépésben az előtöltött 2019-es oszlopok 2020-as oszlop párja is felvételre kerül, amelynek kitöltését az adatszolgáltató végzi el.

Felhívjuk figyelmüket, hogy a 2019-es oszlopok nem szerkeszthetők!

Új – a tavalyi adatszolgáltatásban nem szereplő – cég felvétele esetén, a tavalyihoz hasonló módon kell eljárni, az alábbiak szerint.

A beszámoló adatainak kitöltése előtt a 21\_GT\_SEGED űrlapon fel kell venni évenkénti bontásban gazdasági társaságot / gazdasági társaságokat. A gazdasági társaságok CEG 001, CEG 002, CEG 003, ... jelöléssel tüntethetőek fel a dinamikus űrlapon. A CEG 001 rögzítését

követően választhatók ki az évek, majd ki kell jelölni az 1 db töltendő oszlopot is. Ezen 3 beállítás elvégzését követően van lehetőség a KSH azonosító szám (statisztikai számjel), a tulajdoni hányad (részarány) és a számviteli adatok kitöltésére. Az alábbi pontok a fenti lépéseket mutatják be részletesen.

1.1. A 21\_GT\_SEGED űrlap fejlécének első oszlopában a 21\_GT\_CEG gombra kattintva a megjelenő ablakban a CEG 001 előtt található jelölőnégyzetbe kattintással, ezt követően az ablak bal felső részén található hozzáadás gomb megnyomásával vehetők fel az egyes cégek.

| Figyelmeztetések száma: 0<br>01 02 03 04 18 19     | Főkönyvi fig     | н | ozzáadás Vissza<br>Kiválasztott elemek száma: <u>1</u> |            |
|----------------------------------------------------|------------------|---|--------------------------------------------------------|------------|
| A helyi önkormányzat, nemz                         | etiségi önkormán |   | Kód                                                    | Megnevezés |
| üzleti évének számviteli beszámoló szerinti a      |                  |   |                                                        |            |
|                                                    |                  |   | CEG 001                                                | CEG 001    |
| 21_GT_CEG 21_GT_EV_SEGED                           | Sorszám          |   | CEG 002                                                | CEG 002    |
| 21_GT_MEGNEVEZES_SEGED                             |                  |   | CEG 003                                                | CEG 003    |
| Választ (                                          |                  |   | CEG 004                                                | CEG 004    |
|                                                    |                  |   | CEG 005                                                | CEG 005    |
| Statisztikai szamjei<br>Részarány [10 <= X <= 100] | 2                |   | CEG 006                                                | CEG 006    |
| Befektetett eszközök, ebből                        | 3                |   | CEG 007                                                | CEG 007    |

A cégek kizárólag egyesével rögzíthetők, több cég egyszerre történő felvétele nem lehetséges.

1.2. Ezt követően a 21\_GT\_SEGED űrlap fejlécének első oszlopában található 21\_GT\_EV\_SEGED gombra kattintva a megjelenő ablakban az egyik évet ki kell választani, melyet szintén a hozzáadás gomb megnyomásával kell rögzíteni.

| gyelmeztetések száma: 0                                    | Főkön                          |      | Hozzáadás<br>Kivá | Vissza<br>lasztott elemek száma: 1 |            |               |
|------------------------------------------------------------|--------------------------------|------|-------------------|------------------------------------|------------|---------------|
|                                                            |                                |      | Kód               |                                    | Megnevezés | Műveletek     |
| A helyi önkormányzat, nemz<br>üzleti évének számviteli bes | etiségi önkor<br>zámoló szerii | n. 🗌 |                   |                                    |            | Szűrés Törlés |
|                                                            |                                |      | 2019              |                                    | 2019       |               |
| 21 GT CEG 21 GT EV SEGED                                   | Sorszám                        |      | 2020              |                                    | 2020       |               |
| 21_GT_MEGNEVEZES_SEGED                                     |                                |      |                   |                                    |            |               |
| CEG 004                                                    |                                |      |                   |                                    |            |               |
| Választ                                                    |                                |      |                   |                                    |            |               |
| Statisztikai számjel                                       | 1                              |      |                   |                                    |            |               |
| Részarány [10 <= X <= 100]                                 | 2                              |      |                   |                                    |            |               |
| Befektetett eszközök, ebből<br>(04+05+06):                 | 3                              |      |                   |                                    |            |               |
| - Immateriális javak                                       | 4                              |      |                   |                                    |            |               |
| - Tárgyi eszközök                                          | 5                              |      |                   |                                    |            |               |

Csak az egyik év választandó ki, a másik év ezzel automatikusan kerül felvételre az űrlap oszlopai közé.

Felhívjuk figyelmüket, hogy adatot szolgáltatni csak a 2020. december 31-én tulajdonolt (10%-100%) gazdasági társaságokról kell. Amennyiben a gazdasági társaságban lévő tulajdonrész 2020. december 31-e előtt elidegenítésre kerül – vagy a gazdasági társaság megszűnt – annak a 2020. évi beszámolójáról nem kell adatot szolgáltatni.

Amennyiben a gazdasági társaság tulajdonrészének megszerzése 2020-ban történt, a gazdasági társaság 2019. évi beszámolójáról nem kell adatot szolgáltatni. Kérjük, ebben az esetben a 2019-es évet – amelyet a rendszer automatikusan generál – ne töltsék ki, de ne is töröljék.

1.3. Utolsó lépésként a 21\_GT\_SEGED űrlap fejlécének első oszlopában található 21\_GT\_MEGNEVEZES\_SEGED gombra kattintva, a megjelenő ablakban a sor kijelölésével (jelölőnégyzet, pipa) majd a hozzáadás gomb megnyomásával felvételre került az utolsó szükséges adat az első cég (CEG 001) rögzítéséhez.

| libák száma: 0                             | Dimenzió elem választása                                                                                            | 6             |
|--------------------------------------------|----------------------------------------------------------------------------------------------------|---------------|
| igyelmeztetések száma: 0                   | Hozzáadás Vissza                                                                                                    |               |
| 01 02 03 04 18 19 2                        | Kīválasztott elemek száma: 1                                                                                        |               |
| A belui öpkormánuzat, pemzetic             | Kód Megnevezés                                                                                                    | Műveletek     |
| üzleti évének számviteli beszám            |                                                                                                    | Szűrés Törlés |
|                                            | Helyi önkormányzati, nemzetiségi önkormányzati, társulási, térségi fejlesztési tanácsi tulajdonú gazdasági társaság |               |
| So 21_GT_CE6 21_GT_EV_SEGED So             |                                                                                                    |               |
| 21_GT_MEGNEVEZES_SEGED                     |                                                                                                    |               |
| CEG 004 2020                               |                                                                                                    |               |
| Választ                                    |                                                                                                    |               |
| Statisztikai számjel                       |                                                                                                    |               |
| Részarány [10 <= X <= 100]                 |                                                                                                    |               |
| Befektetett eszközök, ebből<br>(04+05+06): |                                                                                                    |               |
| - Immateriális javak                       |                                                                                                    |               |
| - Tárgyi eszközök                          |                                                                                                    |               |

Amennyiben több, a tavalyi évben nem szereplő új gazdasági társasággal rendelkeznek, minden további cég esetében az előbbi 3 lépés elvégzését követően jelennek meg a töltendő oszlopok a 21\_GT\_SEGED űrlapon.

Az alábbi képen a cégek (CEG 003,CEG 004) fentiek szerinti rögzítését követően megjelenő, adatszolgáltató által kitöltendő oszlopai jelennek meg a 2019. illetve 2020. évre vonatkozóan.

| 01 02 03 04 18 1<br>A helyi önkormányzat, nem<br>üzleti évének számviteli be | 9 21_GT<br>zetiségi ön<br>számoló sz | 21_GT_SEGED 21_ONK PK_A TECHADI<br>akormányzat, társulás, térségi fejlesztési<br>zerinti adatai gazdasági társaságonként- s | tanács tulajdonában álló gazdasági társaságok tárgyévet megelőző, lezár<br>segédtábla                                                            | tkét |
|------------------------------------------------------------------------------|--------------------------------------|----------------------------------------------------------------------------------------------------|----------------------------------------------------------------------------------------------------|------|
|                                                                              |                                      | Aktuális oszlop:                                                                                                    |                                                                                                    | Q    |
| STTeltore Stteltenterd                                                       | Sorszám                              | CEG 00120201 CEG 001<br>2020                                                                                                | CEG 00220201 CEG 002 2020 Helyi önkormányzati, nemzetiségi önkormányzati, társulási,<br>térségi fejlesztési tanácsi tulajdonú gazdasági társaság |      |
| 21_GT_MEGNEVEZES_SEGED                                                       |                                      | Helyi onkormányzati, nemzetisegi<br>önkormányzati, társulási, térségi fejlesztési<br>tanácsi tulajdonú gazdasági társaság   | CEG 00320191 CEG 003 2019 Helyi önkormányzati, nemzetiségi önkormányzati, társulási,<br>térségi fejlesztési tanácsi tulajdonú gazdasági társaság |      |
| Választ                                                                      |                                      |                                                                                                    | CEG 00320201 CEG 003 2020 Helyi önkormányzati, nemzetiségi önkormányzati, társulási,<br>térségi fejlesztési tanácsi tulajdonú gazdasági társaság |      |
| Statisztikai számjel                                                         | 1                                    | 0                                                                                                    | CEG 00420191 CEG 004 2019 Helyi önkormányzati, nemzetiségi önkormányzati, társulási,<br>térségi fejlesztési tanácsi tulajdonú gazdasági társaság |      |
| Részarány [10 <= X <= 100]                                                   | 2                                    | 0                                                                                                    | CEG 00420201 CEG 004 2020 Helyi önkormányzati, nemzetiségi önkormányzati, társulási,                                                             | -    |
| Befektetett eszközök, ebből<br>(04+05+06):                                   | 3                                    | 0                                                                                                    | 1 655 656                                                                                                    |      |
| - Immateriális javak                                                         | 4                                    | 0                                                                                                    | 3 470                                                                                                    |      |
| - Tárgyi eszközök                                                            | 5                                    | 0                                                                                                    | 1 652 186                                                                                                    |      |
| - Befektetett pénzügyi eszközök                                              | 6                                    | 0                                                                                                    | 0                                                                                                    |      |
| Forgóeszközök, ebből (=08+<br>+11):                                          | 7                                    | 0                                                                                                    | 642 725                                                                                                    |      |

Ezt követően történhet meg az adatok gazdasági társaságonkénti, a lezárt 2020-as üzleti évek beszámolóinak rögzítése a létrejött oszlopokban.

### 2. Űrlap egyes sorainak kitöltésre vonatkozó speciális tudnivalók

A **01. sorban** a gazdasági társaság statisztikai számjelét kell megadni kötőjelek nélkül, vagyis egybefüggő 17 karakterrel [8 karakter adószám eleje + 4 karakter szakágazati kód + 3 karakter gazdasági formakód + 2 karakter területi (megye) kód]. A statisztikai számjel (KSH szám) megtalálható az Igazságügyi Minisztérium Céginformációs Szolgálatának honlapján közzétett beszámolóban is.

https://e-beszamolo.im.gov.hu/oldal/beszamolo\_kereses

Amennyiben akár egyetlen cellában is rögzítésre került a statisztikai számjel, a B-21\_GT\_SEGED-07 szabály alapján kérjük Önöket, hogy az űrlapon (oszlopokban) szerepeltetendő VALAMENNYI gazdasági társaság oszlop azonosítóját és megnevezését szíveskedjenek megadni indokolásként az alábbiak szerint:

CEG 001 Példa Egy Kft.,

CEG 002 Példa Kettő Zrt., stb.

Az indokolást (250 karakter) szíveskedjenek elsősorban az "Információk" / "Hibalista" menüpontban az "Indokolás" panelben rögzíteni. Hosszabb indokolás (1000 karakter) az "Információk" / "Megjegyzések" menüpontban rögzíthető.

Kérjük, hogy az indokolás a 21\_GT\_SEGED, 21\_GT és 21\_ONK űrlapok teljes körű kitöltését és ellenőrzését követően kerüljön kitöltésre/rögzítésre, mert a riportokban a rendszer kizárólag a hibakódhoz rögzített az utolsó bejegyzést jeleníti meg.

A **02. sorban** a tulajdoni hányadot kell feltüntetni. Nem rögzíthető 10-nél kisebb vagy 100-nál nagyobb szám a cellában.

Az **03-53. sorokban** a társaságok tárgyévet megelőző, lezárt két üzleti évének jóváhagyott és – amennyiben az kötelező – könyvvizsgáló által ellenőrzött beszámolójában szereplő adatokat kell szerepeltetni <u>ezer forintban</u>. A 03-53. sorokban a gazdálkodási adatokat **a gazdasági társaság egészére (100%) kell megadni**. Az egyes sorok adatának – amennyiben az a beszámoló típusának függvényében közzétételre került – az Igazságügyi Minisztérium Céginformációs Szolgálatához benyújtott adatokkal meg kell egyeznie. Az űrlapon szereplő, de közzétételre nem került sorokat a gazdasági társaság beszámolóját alátámasztó főkönyvi kivonatával egyezően szükséges kitölteni.

Az 54. sorban azon osztalék összegét kell feltüntetni, amelyről a 2020. évre vonatkozó beszámoló elfogadásával született döntés. Az adatnak tartalmaznia kell az esetleges 2020-ra vonatkozó osztalékelőleget is. Az osztalékot szintén <u>ezer forintban</u>, a társaság egészére vonatkozóan kell megadni.

Az adatok teljes körűen kitöltését követően – minden cég vonatkozásában mindkét évre –, az alábbi menüpontok sorrendben történő futtatásával töltődnek ki a 21\_GT\_SEGED űrlap összegző sorai és 21-es űrlapcsalád további űrlapjai:

- 1. *Automatikus kitöltés* / **1.21\_GT\_SEGED űrlap származtatott adatok** gomb futtatásával kiszámításra kerülnek a 21\_GT\_SEGED űrlap összegző sorai.
- 2. *Automatikus kitöltés* / 2. 21\_GT\_ űrlap kitöltése menüpont futtatását követően automatikusan kitöltésre kerül a 21\_GT űrlap, a 21\_GT\_SEGED űrlapra az adatszolgáltató által rögzített adatok alapján.
- 3. *Automatikus kitöltés /* **3. 21\_ONK űrlap kitöltése** menüpont futtatását követően automatikusan kitöltésre kerül a 21\_ONK űrlap.

Budapest, 2021. július 5.

Magyar Államkincstár K11 Adminisztrátorok